For more complete information please consult the Sedecal Generator Service Manual

Very Important: With power off to the generator

#### Set Dip Switches on ATP SW2 & HT 300 SW2 (with power off to generator)

| ATP SW2 | 1234  | HT 3     | 00 SW2 | 8765 | 4321 |         |
|---------|-------|----------|--------|------|------|---------|
|         | х ххО | n/Up     |        | x    | ххх  | Off/Up  |
|         | x C   | )ff/Down |        | x*   | Х    | On/Down |

\* if 7865X .3/1.0 tube you will also need ATP U24 SW S4321.A6+8L V7R1B9 09-15-05

Switch the power on to the generator

Power the generator up... the generator will go thru a self check procedure. This will take about two minutes.

On the computer screen open: C: Program Files / Sedecal / TechService

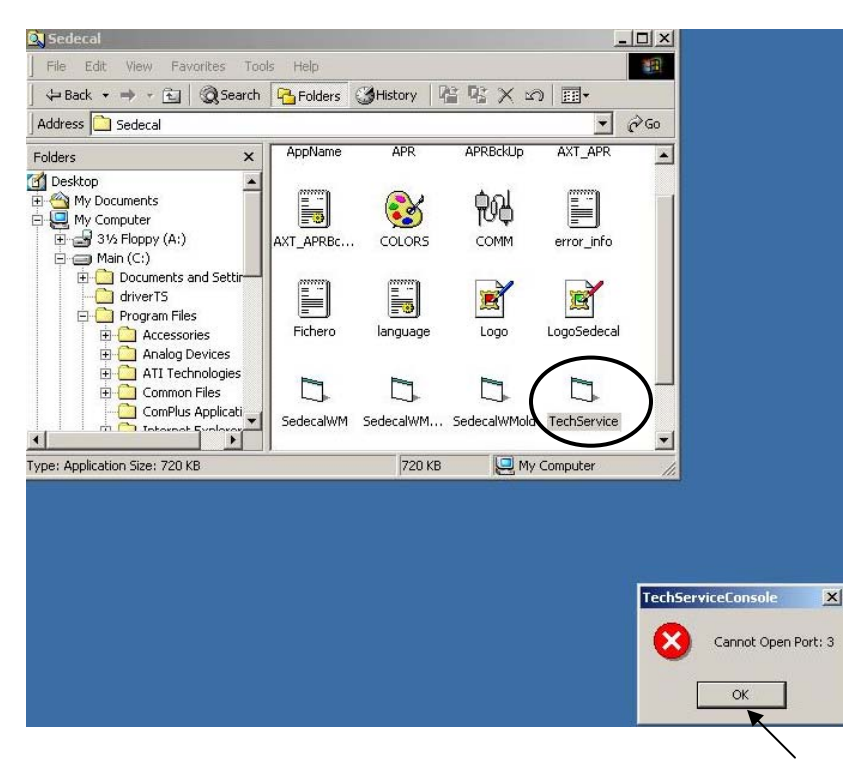

Click on OK if you see this message

For more complete information please consult the Sedecal Generator Service Manual

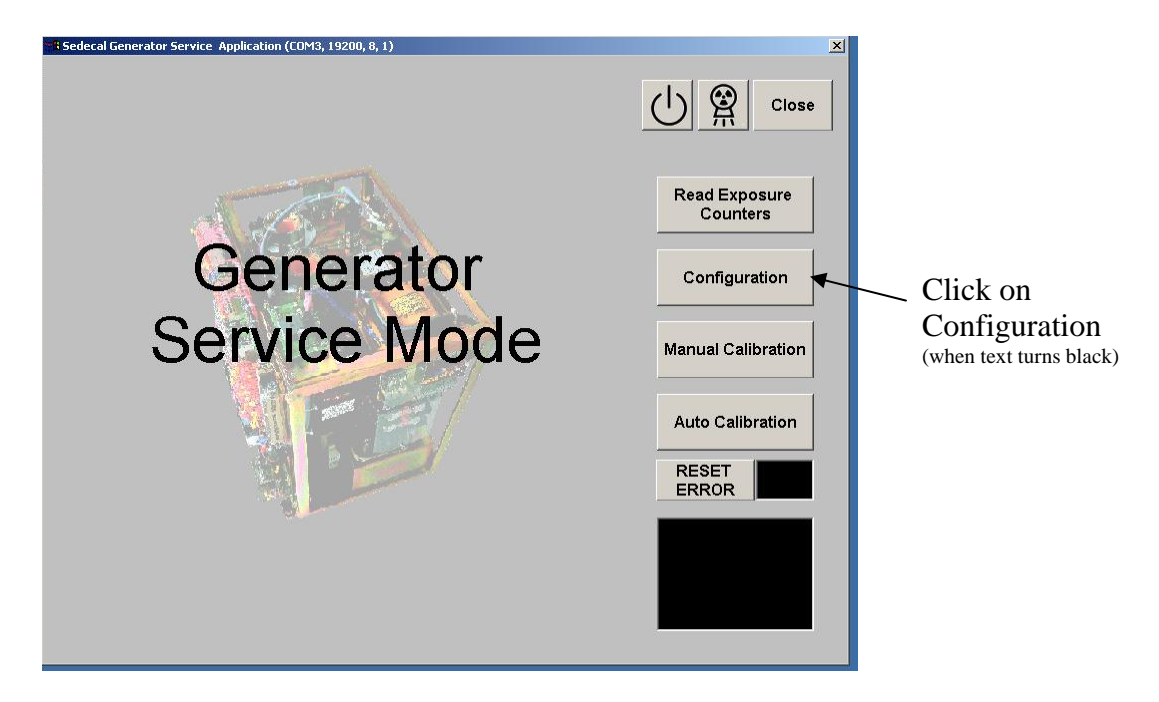

If the words are not highlighted (do not turn black) after 60 sec., hold down the "hidden key" on the Touch screen for 5 sec and enter 2434. Press the Generator Service key and proceed with the calibration using the computer screen as directed in this guide.

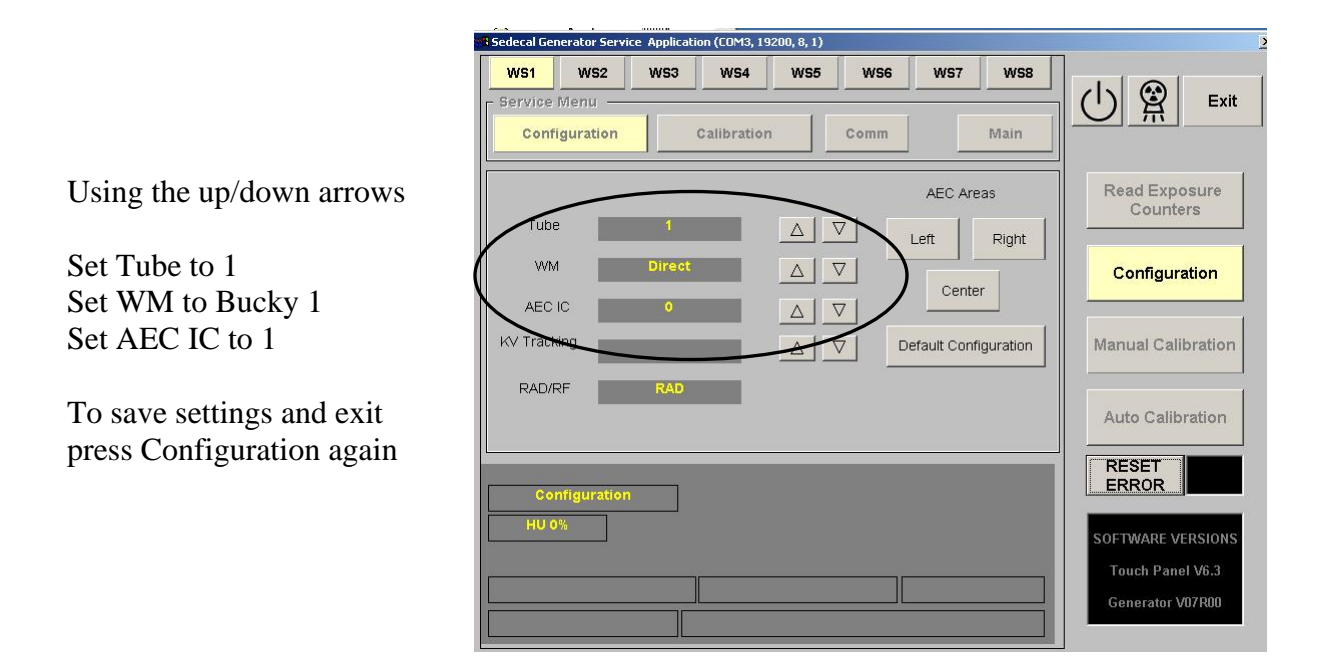

## Digital Vet Generator Calibration "Quick Guide" For more complete information please consult the Sedecal Generator Service Manual

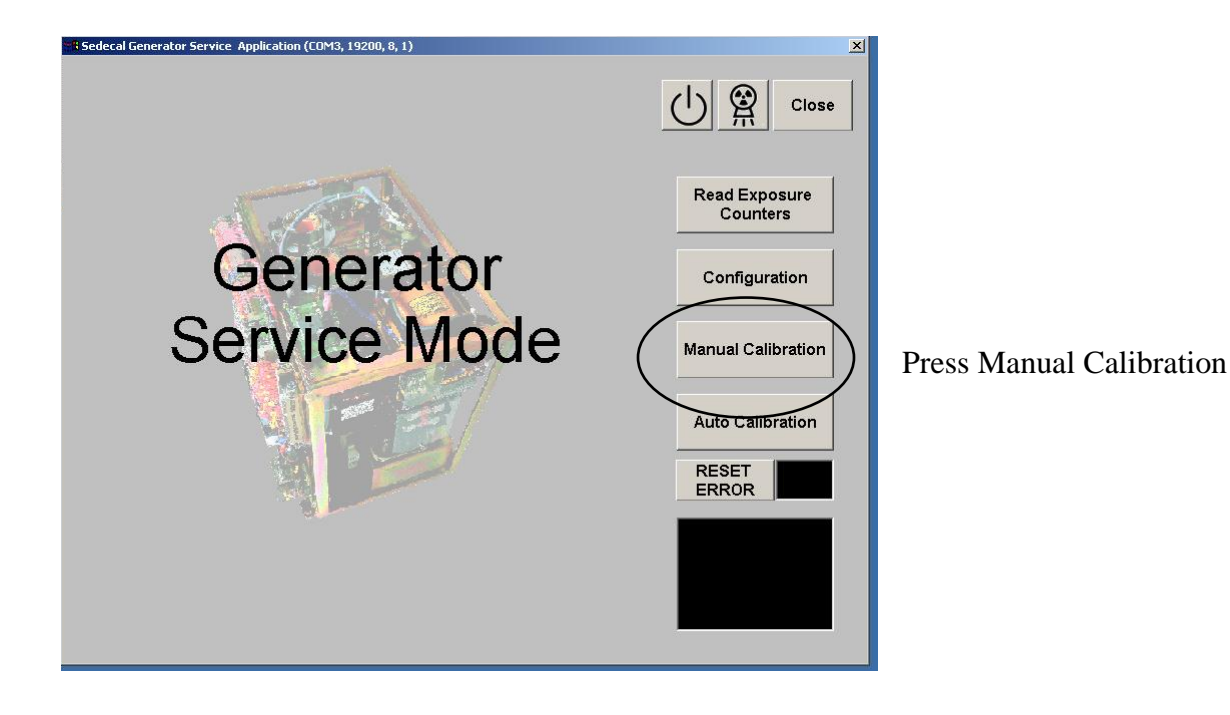

| Sedecal Generator Service Application (COM3, 19200, 8, 1) |                                                           |  |  |  |  |  |
|-----------------------------------------------------------|-----------------------------------------------------------|--|--|--|--|--|
|                                                           | Close                                                     |  |  |  |  |  |
| Select a Workstation                                      | Read Exposure<br>Counters                                 |  |  |  |  |  |
|                                                           | Configuration                                             |  |  |  |  |  |
|                                                           | Manual Calibration                                        |  |  |  |  |  |
| Click OK                                                  | RESET                                                     |  |  |  |  |  |
|                                                           | SOFTWARE VERSIONS<br>Touch Panel V6.3<br>Generator V07R00 |  |  |  |  |  |
|                                                           |                                                           |  |  |  |  |  |

For more complete information please consult the Sedecal Generator Service Manual

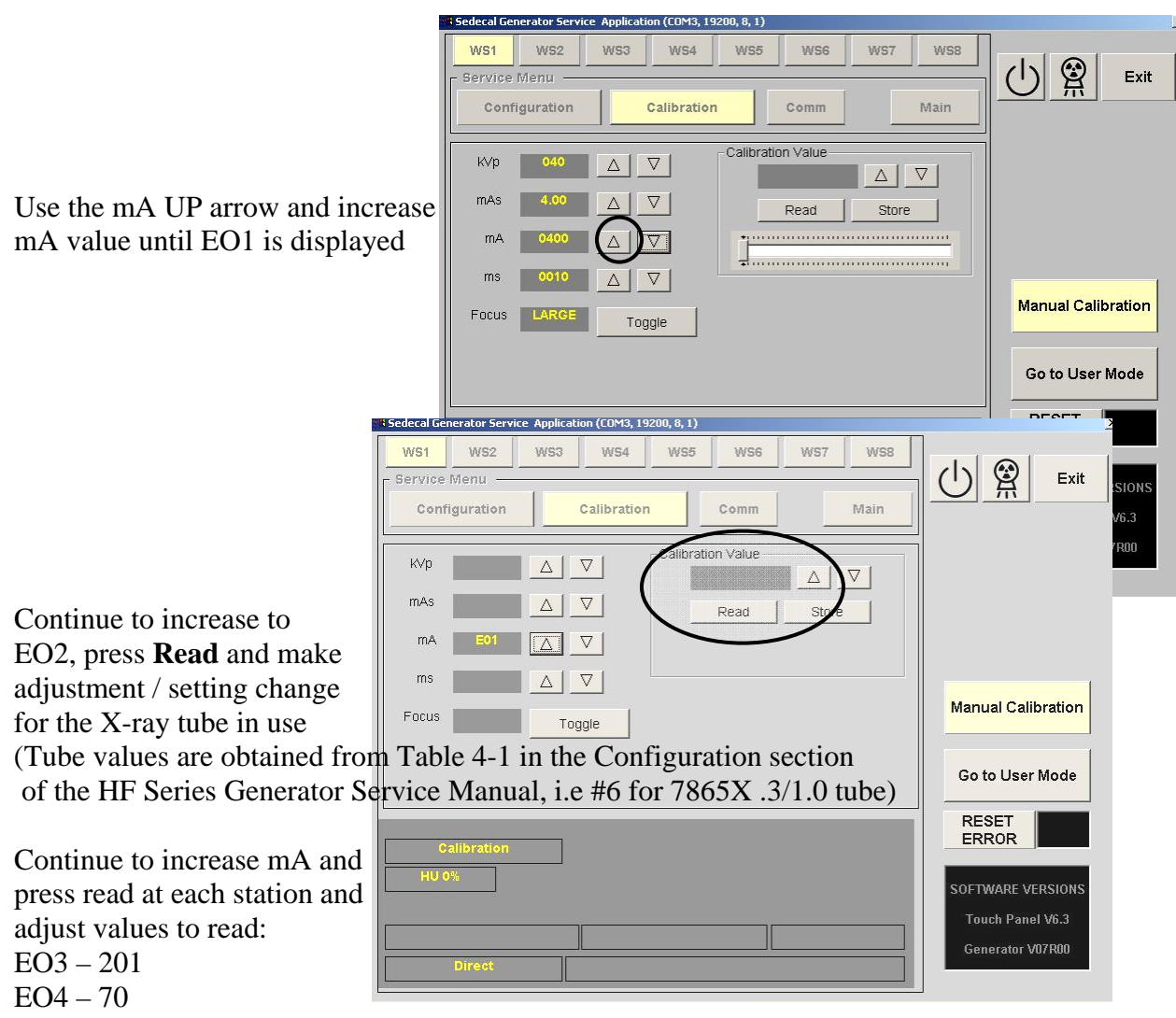

- EO5-206
- EO6-200
- EO7-32 (kW ratings of generator)
- E15 enter in the correct value for the length of the HT cables used,
  - as found in the Calibration section in the Service Manual. i.e 6M = 31 9M = 38

### SERVICE NOTE for 7865X tube: Decrease mA down to 64mA, press Toggle, then press Confirm. New cross over should be Small 50mA / Large 64mA.

Use the mA down arrow to return the mA value to 10 and change the kVp value to 50. Press Read and make adjustments for the value to be set between 500 and 512. Take a test exposure to verify the system is operational before going on into Auto Calibration mode.

Exit by pressing Manual Calibration

For more complete information please consult the Sedecal Generator Service Manual

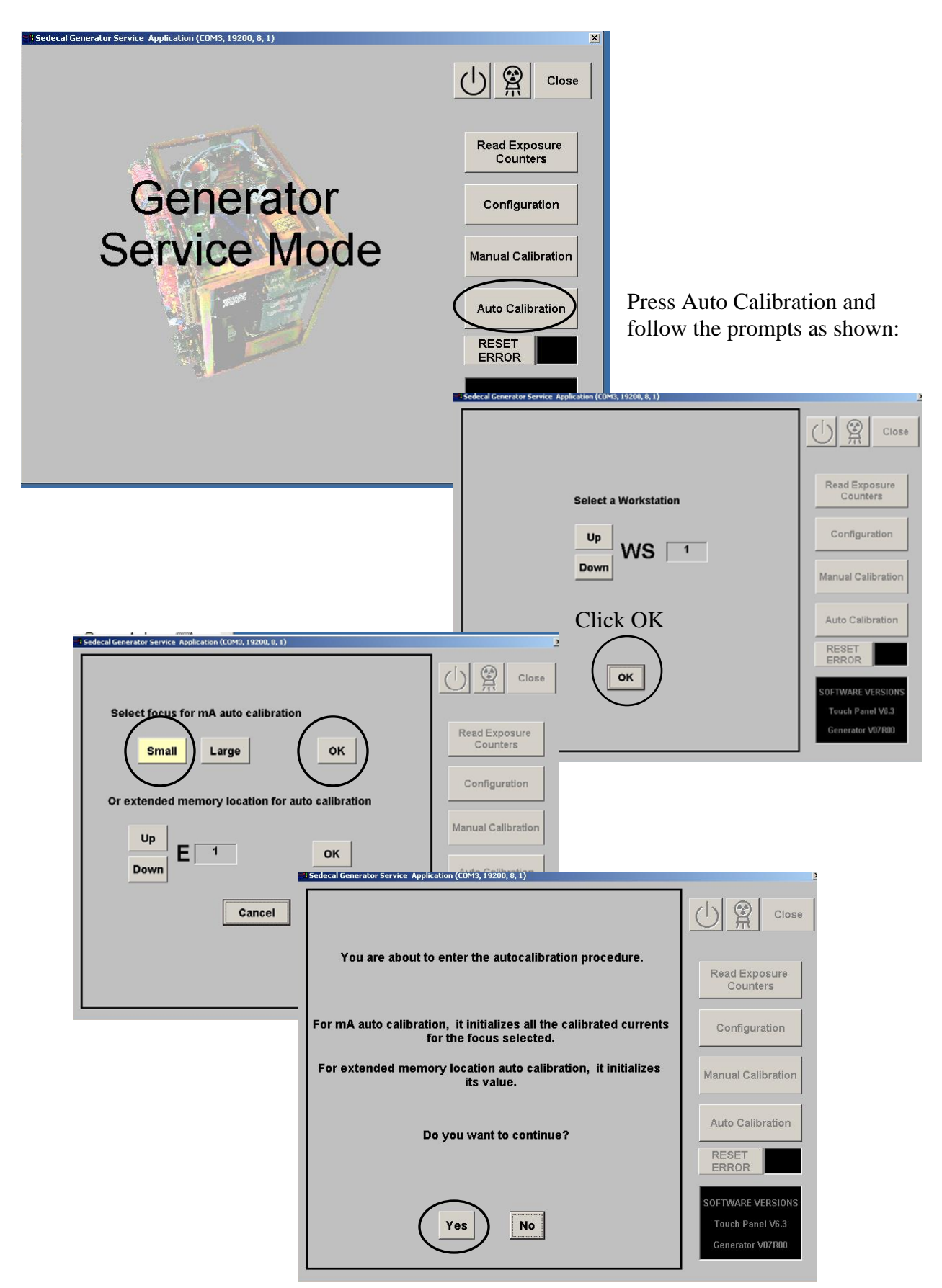

# Digital Vet Generator Calibration "Quick Guide" For more complete information please consult the Sedecal Generator Service Manual

| ws1         ws2         ws3         ws4         ws6         ws7         ws8           Service Menu         Exit         Exit         E                                                                                                    |                           |
|----------------------------------------------------------------------------------------------------|---------------------------|
| Configuration     Calibration     Comm     Main       KVp     050     A     V     Calibration     V                                                                                                    |                           |
| mAs 2.50 △ ▽ Read Store Configuration                                                                                                    |                           |
| ms 0250 A V<br>Focus SMALL Toggle Confirm Dismiss                                                                                                    |                           |
| Auto Calibration                                                                                                    |                           |
| Confirm/Dismiss HU 0% Press Confirm to                                                                                                    |                           |
| Start<br>Or Dismiss to Exit                                                                                                    |                           |
|                                                                                                    |                           |
| WS1     WS2     WS3     WS4     WS5     WS6     WS7     WS8       Service Menu     Configuration     Comm     Main     Exit                                                                                                    |                           |
| KVp     050     Image: Calibration Value       mAs     125     Image: V                                                                                                    |                           |
| mA 010 $\triangle$ $\bigtriangledown$ Configuration in market and the second second seco |                           |
| Focus SMALL Toggle                                                                                                    | Read Exposure<br>Counters |
| Auto Calibration                                                                                                    | Configuration             |
| Confirm/Dismiss HU 0% Calibration Please Wait                                                                                                    | Manual Calibration        |
| Direct                                                                                                    |                           |
| HU 0%                                                                                                    | Press Prep and<br>Expose  |
| Direct                                                                                                    |                           |

Once **Prep and Expose** are displayed press and **HOLD** the exposure pedal. This may take 10 to 15 min. to complete the small focal spot calibration.

For more complete information please consult the Sedecal Generator Service Manual

When the Small Focal Spot Calibration is complete, press Auto Calibration. This will store and exit allowing you to calibrate the Large Focal Spot.

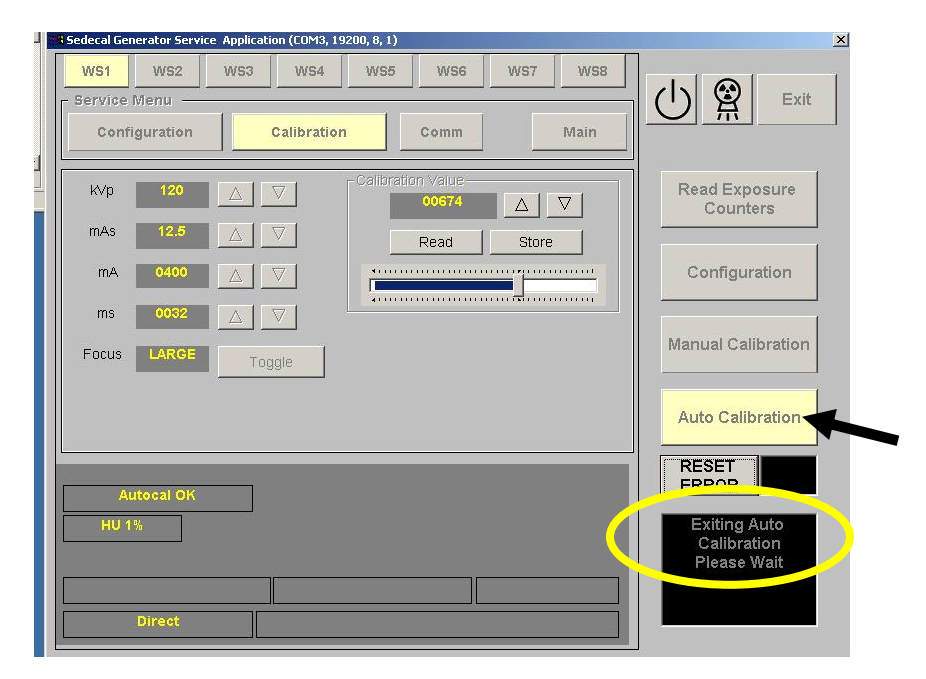

Restart Auto Calibration for Large Focal Spot Calibration.

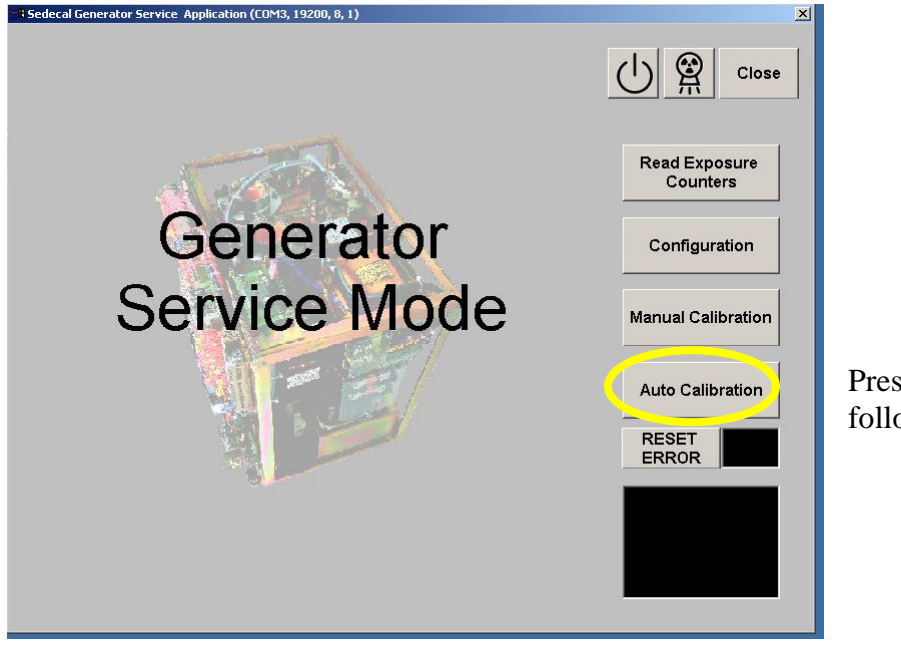

Press Auto Calibration and follow the prompts as shown:

# Digital Vet Generator Calibration "Quick Guide" For more complete information please consult the Sedecal Generator Service Manual

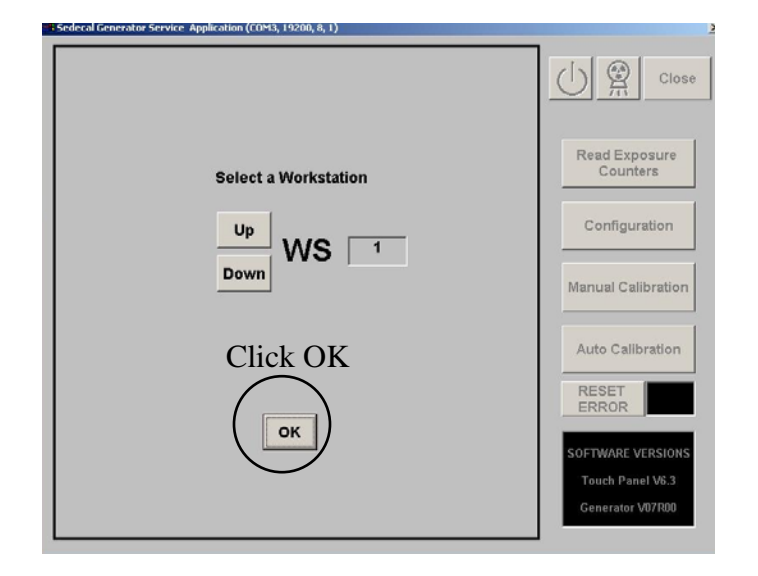

Select the Large Focal Spot and press OK.

| Sedecal Generator Service Application (COM3, 19200,                          | 8,1)                                                                                                    |                                                           |
|------------------------------------------------------------------------------|----------------------------------------------------------------------------------------------------|-----------------------------------------------------------|
| Select focus for mA auto calib<br>Small Large<br>Or extended memory location | ration<br>OK<br>For auto calibration<br>OK<br>15edecal Generator Service Application (CDM3, 1920), 9, 1) | 2                                                         |
| Canc                                                                         | You are about to enter the autocalibration procedure.                                                    | Close<br>Read Exposure<br>Counters                        |
|                                                                              | For mA auto calibration, it initializes all the calibrated currents for the focus selected.              | Configuration                                             |
|                                                                              | For extended memory location auto calibration, it initializes its value.                                 | Manual Calibration                                        |
|                                                                              | Do you want to continue?                                                                                 | Auto Calibration                                          |
|                                                                              | Yes No                                                                                                   | SOFTWARE VERSIONS<br>Touch Panel V6.3<br>Generator V07R00 |

For more complete information please consult the Sedecal Generator Service Manual

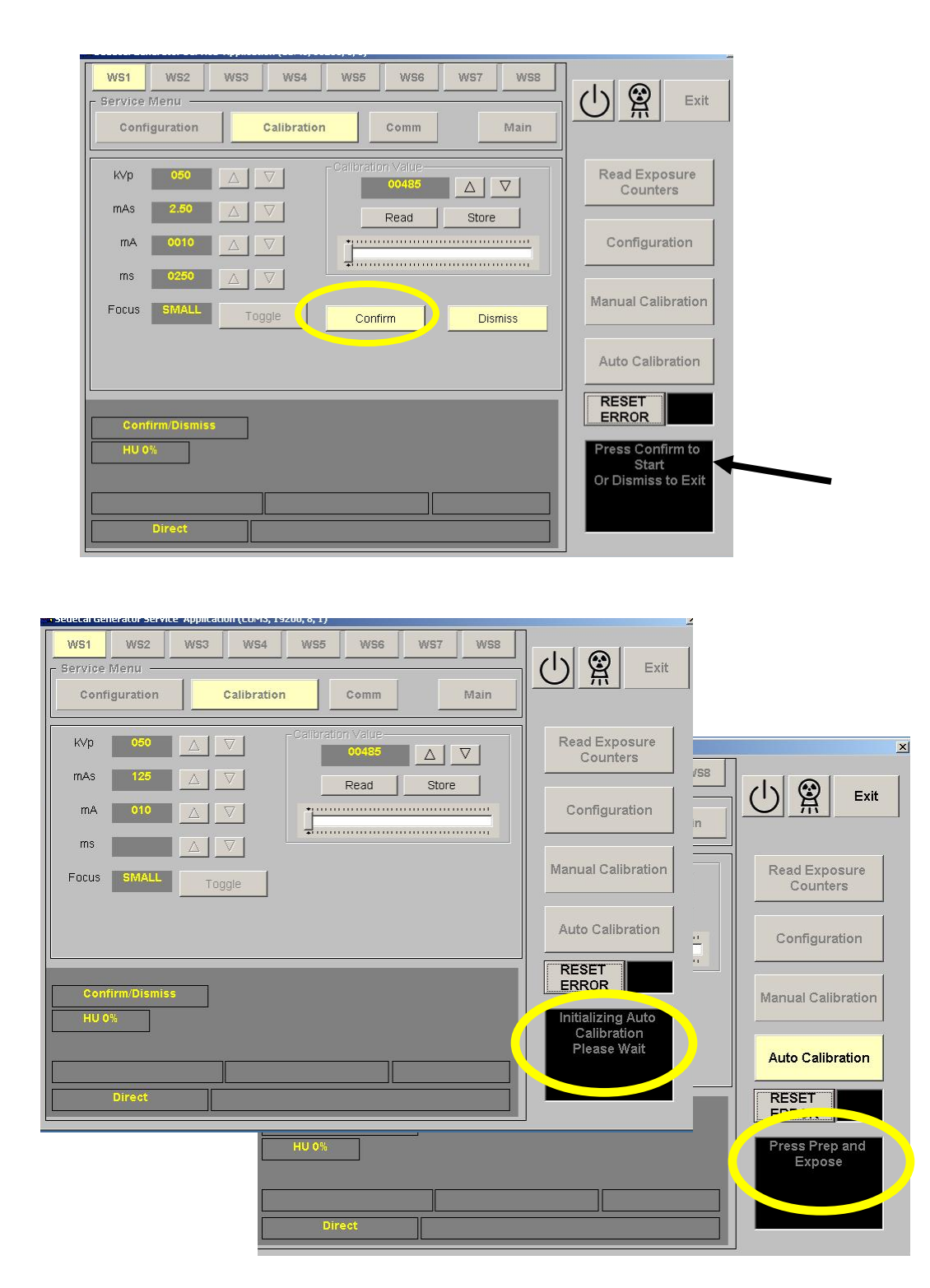

Once **Prep and Expose** are displayed press and **HOLD** the exposure pedal. This may take 5 to 10 min. to complete the large focal spot calibration.

When complete press Auto Calibration to store and exit.

For more complete information please consult the Sedecal Generator Service Manual

### **VERY IMPORTANT:**

**Re-Set Dip Switches on ATP SW2 & HT 300 SW2 (***with power off to generator*)

 ATP SW2
 1 2 3 4
 HT 300 SW2
 8 7 6 5 4 3 2 1

 x
 x On/Up
 x x x x x x x x Off/Up
 x x x x x x x x Off/Up

 x x
 Off/Down
 x\*
 On/Down

\* if 7865X .3/1.0 tube

This completes the generator calibration procedure.

With the power off to the generator replace the generator cover and secure with the accompanying screws.

Close all the screens and proceed to Calibrating the Digital Sensor:

1<sup>st</sup> run the Raysis DIAGNOSTIC program from the C: program files\maxxvue

 $2^{nd}$  run the Raysis CALIBRATION program from the C: program files\maxxvue

Please refer to the Maxxray Operation Manual page 21